附件 3

# 会计系列高级职称申报缴费流程

#### 第一步: 缴费考生打开缴款平台:

https://fs.czt.gxzf.gov.cn:11443/gxfin/finance-pay-web/#/home

| 1 查询缴款信息                                    | 2 确认缴款信息 3 选择缴款方式  | ○)<br>→ 朝政治束                               |
|---------------------------------------------|--------------------|--------------------------------------------|
| * 查询方式:                                     | 按撤款通知书编号 👻         |                                            |
| * 缴款通知书编号:                                  | 请输入20位的缴款通知书编号     |                                            |
| * 缴款人名称:                                    | 请输入邀款人名称           |                                            |
| *验证码:                                       | 清编入验证码 又410人注 换一张  |                                            |
|                                             |                    |                                            |
| 非税缴款状态查i                                    | 甸                  | 織款通知书打印                                    |
| 非税缴款状态查1<br>通过缴款通知书编号查询<br>查询购款状态 →         | <b>刻</b><br>意取状态   | 鐵款通知书打印<br>通过電放通知市場等量満井打印電飲通知市<br>100番節系→  |
| 非税缴款状态查前<br>通过数款通知书编号量词<br>查询 <u>做款状态</u> → | <b>)</b><br>88.845 | 鐵款通知书JFD<br>通过應款通知书場号重視并打印應款通知书<br>11回過加五→ |

### 第二步:点击查询方式,选择【按缴款人手机号】

| <ul> <li>广西统一:</li> <li>1 查询资款信.</li> <li>* 查询方式:</li> <li>* 做款人手机</li> <li>* 做款人名称:</li> <li>* 验证码:</li> </ul> | 公共收付系统     数款平台       2 确认邀款信息     3 选择继款方式       技邀款人手机号     1       请输入量款人名称     1       请输入量款人名称     1       请输入量款人名称     1       直勤款价信息     2 | <ul> <li>→ 截款結果</li> <li>→ 載款結果</li> <li>→ 米</li> </ul> |              |
|----------------------------------------------------------------------------------------------------|----------------------------------------------------------------------------------------------------|---------------------------------------------------------|--------------|
| 非税缴款为<br>通过撤款通知书<br>查询撤款状态                                                                                      | <b>态查询</b><br><sub>扁号查询曲款状态</sub>                                                                                                    | <b>缴款通知书打印</b><br>通过重款通知书编号重调并打印题<br><u>打印通知书</u> →     | <b>款通知</b> 节 |

在【按缴款人手机号】处填写考生报名资料中的手机号

| <ul> <li>1 查询做软信息</li> <li>• 查询方式:</li> <li>• 缴款人手机号:</li> <li>• 缴款人名称:</li> <li>• 逾证码:</li> </ul> | <ul> <li>2 确认做款信息</li> <li>按微款人手机号</li> <li>请输入做款人手机号</li> <li>请输入做款人名称</li> <li>请输入验证码</li> <li>重置</li> <li>查询燃款(</li> </ul> | □<br>3 选择缴款方式<br>↓<br>↓<br>●<br>●<br>↓<br>↓<br>●<br>●<br>↓<br>↓<br>↓<br>↓<br>↓<br>↓<br>↓<br>↓<br>↓<br>↓<br>↓ | ○)<br>- 4 缴款结果 |         |
|----------------------------------------------------------------------------------------------------|----------------------------------------------------------------------------------------------------|----------------------------------------------------------------------------------------------------|----------------|---------|
| 非税缴款状态查                                                                                            | iù                                                                                                    |                                                                                                    |                | 繳款通知书打印 |
|                                                                                                    |                                                                                                    |                                                                                                    |                |         |

#### 在【缴款人名称】处填写考生报名资料中姓名

| <ul> <li>广西统一</li> <li>1 查询放射</li> <li>- 查询方式:</li> <li>- 缴款人手利</li> <li>- 缴款人名利</li> <li>- 验证码:</li> </ul> | 公共收付系统       缴款平台             2 确认缴款信息       3 选择缴款方式         按缴款人手机号 |                     |
|----------------------------------------------------------------------------------------------------|-----------------------------------------------------------------------|---------------------|
| <b>非税缴款</b> ;                                                                                               | <b>状态查询</b>                                                           | <b>缴款通知书打印</b>      |
| 通过缴款通知:                                                                                                    | <sup>我编号查询截款状态</sup>                                                  | 通过意款通知书编号查询并打印意款通知书 |
| 查询缴款状态                                                                                                    | →                                                                     | 打印通报纸 →             |

填写对应的【验证码】并点击【查询缴款信息】

| 广西统一公共以<br>「查询邀款信息」 <ul> <li>查询为式:</li> <li>微款人手机号:</li> <li>微款人系称:</li> <li>* 验证码:</li> </ul> | 数数平台       運業       2 确认邀款信息       3 选择邀款方式       4 個       技業款人手机号       请输入邀款人手机号       请输入邀款人手机号       请输入邀款人名称       请输入验证码       XQ9 丸 ()       換一张 | 変 強 弦 弦 来                                      |
|------------------------------------------------------------------------------------------------|----------------------------------------------------------------------------------------------------|------------------------------------------------|
| <b>非税缴款状态查</b><br>通过截款通知书编号宣用<br>查测截款状态 →                                                      | 重置 <b>查询缴款信息</b><br>3 <b>3</b><br>33数状态                                                                                                    | ▲<br>総款通知书打印<br>通过電表通知书編号宣告并打印做款通知书<br>打印通知芸 → |

#### 第三步:

核对考生的缴款信息,无误后点击【确认缴费】

| 广西统一公共收付系统 缴款平台 |                         |       |                 |                 |                |  |  |
|-----------------|-------------------------|-------|-----------------|-----------------|----------------|--|--|
| 缴款通知书编号         | 4500002100000001925     |       |                 |                 |                |  |  |
| 执收单位编码:         | 1250000035              | 执收单位行 | 3称:             | 广西壮族自治区则        | 讨政厅会计管理处       |  |  |
| 缴款人类型:          | 个人                      | 缴款人名利 | 款:              | *8              |                |  |  |
| 繳款人手机号:         | 139****3003             | 业务流水等 | <u>a</u> .<br>7 | 1               |                |  |  |
| 金额(元):          | 450.00                  | 缴款截止  | 3期:             | 2022-09-22      |                |  |  |
| 状态:             | 正常                      | 备注:   |                 |                 |                |  |  |
| 开票人:            | 孔⁺霞                     | 开票日期: |                 | 2021-09-22 10:0 | 7:10           |  |  |
| 收费依据:           | 广西壮族自治区人大常委会十届[2007]99号 |       |                 |                 |                |  |  |
| 收入项目            |                         |       |                 |                 |                |  |  |
| 项目编码            | 项目名称                    | 单位    | 数量              | 标准 (元)          | 金额(元)          |  |  |
| 10499500201     | 专业技术职务资格评审费 (正高级)       | 元/人次  | 1               | 450.00          | 450.00         |  |  |
| 合计              | 金额(大写):肆佰伍拾元整           |       |                 |                 | 金額(小写): 450.00 |  |  |
|                 | 上一步                     | 确认缴   | 费               |                 |                |  |  |

### 第四步:

考生根据实际情况选择自己的支付方式

| 1 查询  | 職款信息                                                   | ■ 目前 2 确认缴款信息                      | <b>3</b> 选择缴款方式              | 4 缴款结果                                     |
|-------|--------------------------------------------------------|------------------------------------|------------------------------|--------------------------------------------|
| 代理银行  | <ul> <li>浦发银行测试</li> <li>桂林银行</li> <li>中国银行</li> </ul> | 2 测试缴款方式 中国工商<br>邮政银行 兴业银行<br>招商银行 | 银行 建设银行 广西北路<br>农业银行 银联 柳州银行 | 耶湾银行 ● 中国光大银行 ● 交通银行<br>テ ● 华夏银行 ● 广西农村信用社 |
| 第三方支付 | 🛛 😒 微信                                                 | ◎ 🛃 支付宝                            |                              |                                            |
|       |                                                        | 返回首页                               | 上一步去支付                       |                                            |

以微信为例,点击【微信】支付后,使用手机微信扫描二维码

| 1 查   | 海教教信息                                                                                        | 日码支付            | ×   | <ul> <li>(2)</li> <li>(3)</li> <li>(3)</li> <li>(4)</li> <li>(4)</li></ul> |
|-------|----------------------------------------------------------------------------------------------|-----------------|-----|----------------------------------------------------------------------------------------------------|
| 代理银行  | <ul> <li>浦炭銀行溯ば</li> <li>桂林银行</li> <li>牟林银行</li> <li>牟政</li> <li>中国銀行</li> <li>招商</li> </ul> |                 |     | ● 中国光大银行   交通银行<br>取银行   ● 广西农村信用社                                                                                                    |
| 第三方支付 | • <b>()</b> Rife <b>() ()</b>                                                                | 请使用微信扫码支付<br>关闭 |     |                                                                                                    |
|       |                                                                                              | 返回音贝 上一步        | 云支付 |                                                                                                    |

| 10:51    |                               | ul 5G 🔳             |
|----------|-------------------------------|---------------------|
| ×        | 确认订单                          |                     |
| 请在3分钟内完) | 成支付,否则订单将自动                   | 力取消                 |
| 收款单位     |                               | 广西财政厅               |
| 缴费项目     | 广西财政练                         | 统一收付平台              |
| 订单编号     | 20210830                      | 055468872           |
| 订单金额     |                               | <mark>0.01</mark> 元 |
|          | <b>商計共主任</b>                  | _                   |
|          | 硼以并文刊                         |                     |
|          |                               |                     |
|          |                               |                     |
|          |                               |                     |
|          |                               |                     |
|          |                               |                     |
|          |                               |                     |
|          | 〇 光大云銀费<br>DataFree Preparent |                     |
|          | < >                           |                     |
|          |                               |                     |

## 扫描后确认金额进行付款

|      | 1 查询缴款信息          | <b>2</b> 确认缴款信息         | <b>3</b> 选择缴款方式 | <ul><li></li></ul> |
|------|-------------------|-------------------------|-----------------|--------------------|
| 温馨提示 | 如需获取纸质财政非税票据,请在缴款 | 放成功后到开具微数通知书的执收单位指定地点,外 | 20位的徽款通知书编号换开   |                    |
|      |                   | 求<br>¥                  | 付成功<br>0.01     |                    |
|      | 缴款通知书编号           | 45000021000000122195    | 业务流水号           | 4d0b14129b344gb2g8 |
|      | 缴款人姓名             | 银****据                  | 执收单位名称          | 广西壮族自治区交警大队        |
|      | 4月1日1日1日1日        | 中国光大银行                  | 交易流水号           | 2021083055468872   |
|      | 10121011          |                         |                 |                    |

完成缴费流程

# 第五步:

缴费完成后可以点击【查询缴款状态】

| 多 广西统一公共收       | 文付系统 缴款平台              |          |                     |  |
|-----------------|------------------------|----------|---------------------|--|
| 1 查询缴款信息 ——     | 2 确认缴款信息 3 选择缴款方       | 式 4 繳款结果 | 🔪 🗢 📥 👗             |  |
| * 查询方式:         | 按缴款通知书编号               | ~        |                     |  |
| * 繳款通知书编号:      | 请输入20位的邀款通知书编号         |          |                     |  |
| * 缴款人名称:        | 请输入缴款人名称               |          |                     |  |
| * 验证码:          | 请输入验证码 <b>99.06</b> 10 | 换一张      |                     |  |
|                 | 重置 查询缴款信息              |          |                     |  |
|                 |                        |          |                     |  |
| 非税缴款状态查询        | 甸                      |          | 缴款通知书打印             |  |
| 通过缴款通知书编号查询     | 徵款状态                   |          | 通过缴款通知书编号查询并打印缴款通知书 |  |
| <u>查询缴款状态</u> → |                        |          | 11印通知当 →            |  |

## 输入相关缴款查询信息

| Q 非税线 | 軟状态查询   |       |          |       |         |        |                                                                                                    |      |        |    |
|-------|---------|-------|----------|-------|---------|--------|----------------------------------------------------------------------------------------------------|------|--------|----|
|       |         |       | * 查询方式:  | 按缴款   | 次人手机号   |        | ×                                                                                                    | 1    |        |    |
|       |         |       | * 繳款人手机号 | 请输入   | 、缴款人手机号 |        |                                                                                                    |      |        |    |
|       |         |       | * 鐵款人名称: | 请输入   | 、缴款人名称  |        |                                                                                                    |      |        |    |
|       |         |       | * 验证码:   | 请输入   |         | 725    | <b>9,6</b> (\$\$\overline\$\$\overline\$\$\ov |      |        |    |
|       |         |       |          | 返回    | 宣询      |        |                                                                                                    |      |        |    |
|       |         |       |          |       |         |        |                                                                                                    |      |        |    |
| 序号    | 缴款通知书编号 | 业务流水号 | 繳款人名称    | 缴款人代码 | 缴款人手机号  | 金額 (元) | 通知书状态                                                                                                    | 开票时间 | 繳款截止日期 | 操作 |
|       |         |       |          |       | 新玉数据    |        |                                                                                                    |      |        |    |

# 查询缴款状态

|   |                                            |           | 繳款通知书详情 ×    |                                        |                     |          |          |                         |         |      |    |
|---|--------------------------------------------|-----------|--------------|----------------------------------------|---------------------|----------|----------|-------------------------|---------|------|----|
|   |                                            |           |              |                                        |                     |          |          |                         | 12      |      |    |
|   |                                            |           | 缴款           | 欧通知书编号:                                | 4500002100000001925 |          | 业务流水号:   |                         | 1 已激款   |      |    |
|   |                                            |           | 18           | 1款人姓名:                                 | *昂                  |          | 繳款人代码:   |                         | Cal     |      |    |
|   | <b>序号 数款通知书</b><br>3. 4500002100<br>000182 |           | 缴            | 款人手机号:                                 | 139****3003         |          | 金額 (元) : | 450.00                  |         |      |    |
|   |                                            |           | 执            | 收单位名称:                                 | 广西壮族自治区财<br>处       | 政厅会计管理   | 通知书状态:   | I                       | 王常      |      |    |
|   | 序号                                         | 缴款通知书     |              | 开票时间:                                  | 2021-09-22          | 10:07:10 | 繳款截止日期:  | 2022                    | 2-09-22 | :日期  | 操作 |
|   |                                            | 150000010 | <b>缴</b> 款明细 |                                        |                     |          |          |                         |         |      |    |
| 1 |                                            | 000192    |              |                                        |                     |          |          |                         |         | 3-22 | 查看 |
|   | 共1条                                        | 10条/页     | 序号           | 银行交易流水号                                | 交易金額                | 缴款银行     | 缴款渠道     | 缴款时间                    | 缴款状态    |      |    |
|   |                                            |           | 1            | 2102610100720<br>0001210922001<br>7504 | 450.00              | 中国工商银行   | 支付宝      | 2021-09-22 10:<br>45:02 | 收款成功    |      |    |